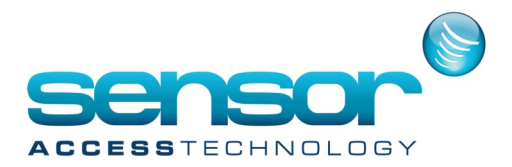

GuardPointPro has the facility to import cardholders from CSV files.

To do this we need to setup & configure ODBC data sources through windows and then create an import profile in GuardPointPro.

Before we start with the ODBC configuration download the test.zip from <u>here</u> and extract the test.csv to your GuardPointPro folder

#### Note:

if your row names in the CSV are the same as those of which GPP is expecting you cannot use "AS" in the statement.

SELECT [Number] AS [Number] FROM cards.csv - will not work it must be

SELECT [Number] FROM cards.csv -- which will work

#### Setup & Configure ODBC data sources

1. In Windows go to **Control Panel\System and Security\Administrative Tools** Double click on to the ODBC Data Sources (32-bit)

| Name                                          | Date modified    | Туре     | Size |
|-----------------------------------------------|------------------|----------|------|
| 🔊 Component Services                          | 22/08/2013 07:57 | Shortcut | 2 KB |
| 🛃 Computer Management                         | 22/08/2013 07:54 | Shortcut | 2 KB |
| 눩 Defragment and Optimize Drives              | 22/08/2013 07:47 | Shortcut | 2 KB |
| 📧 Disk Cleanup                                | 22/08/2013 07:57 | Shortcut | 2 KB |
| 🔝 Event Viewer                                | 22/08/2013 07:55 | Shortcut | 2 KB |
| 💦 Internet Information Services (IIS) Manager | 22/08/2013 07:50 | Shortcut | 2 KB |
| 🙈 iSCSI Initiator                             | 22/08/2013 07:57 | Shortcut | 2 KB |
| 🛐 ODBC Data Sources (32-bit)                  | 22/08/2013 00:56 | Shortcut | 2 KB |
| 📷 ODBC Data Sources (64-bit)                  | 22/08/2013 07:59 | Shortcut | 2 KB |
| Performance Monitor                           | 22/08/2013 07:52 | Shortcut | 2 KB |

2. The ODBC data source administrator window will open

|                                                                                                    | OD               | 3C Data Source Administrator (32-bi                                                                    | t) ×       |  |  |
|----------------------------------------------------------------------------------------------------|------------------|----------------------------------------------------------------------------------------------------|------------|--|--|
| Iser DSN System DSN                                                                                                    | File DSN         | I Drivers Tracing Connection Pooling About                                                             | t          |  |  |
| User Data Sources:                                                                                                    |                  |                                                                                                    |            |  |  |
| Name                                                                                                    | Platform         | Driver                                                                                                 | Add        |  |  |
| dBASE Files<br>Excel Files                                                                                                    | 32-bit<br>32-bit | Microsoft Access dBASE Driver (*.dbf, *.ndx, *.m<br>Microsoft Excel Driver (*.ds, *.dsx, *.dsm, *.dsb) | Remove     |  |  |
| MS Access Database                                                                                                    | 32-bit<br>32-bit | Microsoft Access Driver (*.mdb, *.accdb)<br>Microsoft Access Driver (*.mdb, *.accdb)                   | Configure  |  |  |
|                                                                                                    |                  |                                                                                                    |            |  |  |
|                                                                                                    |                  |                                                                                                    |            |  |  |
| <                                                                                                    |                  | >                                                                                                    |            |  |  |
| An ODBC User data source stores information about how to connect to the indicated data provider. A User data source is only visible to you and can only be used on this computer. |                  |                                                                                                    |            |  |  |
|                                                                                                    |                  | OK Cancel                                                                                              | Apply Help |  |  |

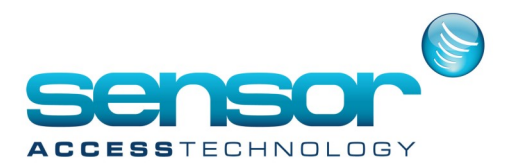

#### The add data source window will open. Select Microsoft text driver and click finish

| ( | Create New Data Source                                                                                                    | ×  |
|---|----------------------------------------------------------------------------------------------------|----|
|   | Select a driver for which you want to set up a data source         Name       \         Microsoft Access dBASE Driver (*.dbf, *.ndx, *.mdx) 1         Microsoft Access Driver (*.mdb)       €         Microsoft Access Driver (*.mdb, *.accdb)       1         Microsoft Access Text Driver (*.txt, *.csv)       1         Microsoft Access Treiber (*.mdb)       €         Microsoft Access Treiber (*.mdb)       €         Microsoft dBase Driver (*.dbf)       €         Microsoft dBase Driver (*.dbf)       €         Microsoft dBase Treiber (*.dbf)       € | a. |
|   | < Back Finish Cance                                                                                                    | 1  |

The ODBC Text setup window will open. Give the configuration a memorable Name and description in the Data Source Name feild

|                                   | ODBC Text S                          | Setup | ? ×          |
|-----------------------------------|--------------------------------------|-------|--------------|
| Data Source Name:<br>Description: | csv<br>csv                           |       | OK<br>Cancel |
| Database<br>Directory: C:\G       | PP3.2.213<br>Select Directory        |       | Help         |
| Use Current Dire                  | ctory                                |       | Options>>    |
| *.csv<br>*.csv<br>*.tab<br>*.bt   | Extension:<br>*.asc<br>Default (*.*) | Add   |              |
|                                   | Define Format                        |       |              |

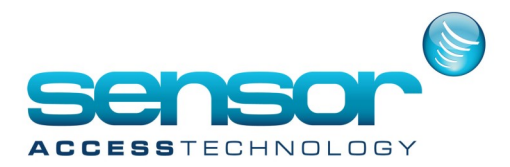

At this window click the select directory button and browse to your GuardPointPro folder.

|                                  | ODBC Text S                                           | etup          | ?     | ×     |
|----------------------------------|-------------------------------------------------------|---------------|-------|-------|
| Data Source Name:                | CSV                                                   |               | C     | K     |
| Description:                     | CSV                                                   |               | Car   | ncel  |
| Database<br>Directory: C:\G      | PP3.2.213<br>Select Directory                         |               | H     | elp   |
| Use Current Dire                 | ctory                                                 |               | Optic | ons>> |
| *.csv<br>*.csv<br>*.tab<br>*.txt | Extension:<br>*.asc<br>Default (*.*)<br>Define Format | Add<br>Remove |       |       |

Now click the Define Format button, this screen will appear

| De                                                                                                | fine Text Format                             | ? ×    |
|---------------------------------------------------------------------------------------------------|----------------------------------------------|--------|
| Tables                                                                                            | Columns                                      |        |
| hv_en.bt<br>hv_fr.bt<br>hv_heb.bt<br>lockws.bt<br>persons.csv<br>ta_en.bt<br>ta_fr.bt<br>test.csv | INDEX<br>CARDNUMBER<br>LASTNAME<br>FIRSTNAME | Guess  |
| Column Name Header                                                                                |                                              |        |
| Format: Custom Delimited V                                                                        | Data Type: Integer 🗸                         | ' Add  |
| Delimiter: :<br>Rows to Scan: 25                                                                  | Name: INDEX                                  | Modify |
| Characters: OANSI OEM                                                                             | Width:                                       | Remove |
| ОК                                                                                                | Cancel Help                                  |        |

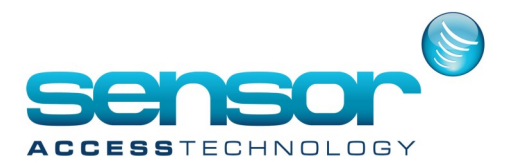

From the **Tables** list select the **test.csv** Click into the Column Name Header From the **Format** drop down list select **Custom Delimited** For the **Delimter** field use the **;** symbol Rows to Scan can be left at 25 [if using your won test with more than 25 rows, expand this number to the rows of your sheet] Characters should have the **OEM** selected The **Columns** should now self populate with the columns from the test.csv sheet. If this does not happen then click the **Guess** button

Click the OK button

Back at the ODBC data Source Administration Window click OK, the window will close.

#### Configuration of GuardPointPro import profile

1. At the GuardPointPro main menu click Tools then Cardholders Import Profile

|                  | Parameter              | Event h          | nandling            | Modules               | Comm            | nunication         | View M                      | lanual action                 | Tools                    | Help        |               |         |  |
|------------------|------------------------|------------------|---------------------|-----------------------|-----------------|--------------------|-----------------------------|-------------------------------|--------------------------|-------------|---------------|---------|--|
| Report<br>wizard | Create new<br>database | Save<br>database | Restore<br>database | Create new<br>journal | Save<br>journal | Restore<br>journal | Create a group<br>of badges | Cardholders<br>import profile | Multiple Ac<br>Group Wiz | cess<br>ard | Save<br>Files | Options |  |

2. The Cardholders Import profile will now open.

| ₿ <sup>4</sup>              | Cardholders import profile                                                                                                    | - 🗆 🗙      |
|-----------------------------|----------------------------------------------------------------------------------------------------|------------|
| New Save Delete First Prev. | Next Last Downld. Search Print Close                                                                                                    | Import now |
| Select a profile            |                                                                                                    | Importnow  |
| CSV                         | General - csv                                                                                                    |            |
| csv<br>HrAccess<br>HrExcel  | Name       Description         csv       Default Access Group         Anytime Anywhere       ▼         Import log file       ↓         C:\gpp3.2.213\tmport.log       ↓         ✓ Synchronize and delete       ↓ | ~          |
|                             | Connection Settings                                                                                                    |            |

Select New from the General tab, Name the new import profile something memorable and click Save

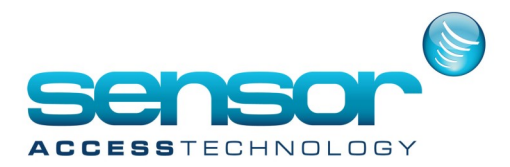

#### Now select the Connection Settings Tab

| b <sup>4</sup>              | Cardholders import profile                                                               | - 🗆 ×                                         |
|-----------------------------|------------------------------------------------------------------------------------------|-----------------------------------------------|
| New Save Delete First Prev. | Next Last Downld. Search Print Close                                                     | Import now                                    |
| Select a profile            |                                                                                          | Inportnon                                     |
| csv                         | Connection Settings - csv                                                                |                                               |
| csv<br>HrAccess<br>HrExcel  | ODBC Database Source Name (DSN) Csv                                                      | Set connection                                |
|                             | User name      SQL statement                                                             | Connection test                               |
|                             | SELECT [Index] AS [Number], [Last<br>[FirstName] AS [First Name], [Card<br>FROM test.csv | Name] AS [Last Name], A<br>Number] AS [Badge] |
|                             | Conoral                                                                                  |                                               |
|                             | Connection Sattings                                                                      |                                               |
|                             | connection securitys                                                                     |                                               |

Give the settings profile a name in the ODBC Database Source Name (DSN) field. Select the **SQL statement** radio button and paste this statement into the box:

SELECT [Index] AS [Number], [LastName] AS [Last Name], [FirstName] AS [First Name], [CardNumber] AS [Badge] FROM test.csv

Click **Save** Click the **Import Now** button. Once the import is complete you will see notification on the GuardPointPro log screen.

07/06/17 15:51:25 1000 Starting cardholders import on 07.06.2017 15:51:25 07/06/17 15:51:25 1000 End cardholders import on 07.06.2017 15:51:25

There is also a log of the import available in txt format in the guardPointPro folder called: Import\_[date]log

Its output will inform you if the import has been successful and what was imported

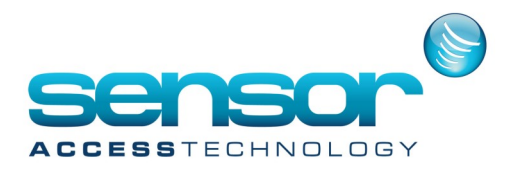

Once we have a successful import we can then synchronise the GPP database with CSV file. This feature can be configured to import on a time schedule using the ACM module in GuardPointPro

#### Synchronise the GuardPointPro database with the CSV file when importing

1. At the main GuardPointPro menu go to Tools> Cardholder import profile

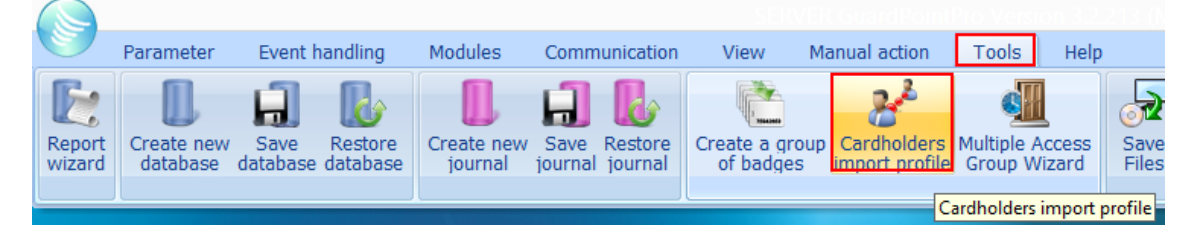

2. At the cardholder import profile window select your test CSV profile you made earlier, click into the synchronise and delete check box and save

| 8 <sup>4</sup>              | Cardholders import profile – 🗖 🗙                                                                   |
|-----------------------------|----------------------------------------------------------------------------------------------------|
| New Save Delete First Prev. | Next Last Downld. Search Print Close                                                               |
| Select a profile            |                                                                                                    |
| test                        | General - test                                                                                     |
| HrAcoess<br>HrExcel<br>test | Name Description          Import log file         C: \gpp3.2.213\\import.log         With a delete |

Click the Import now button.

GuardPointPro will now synchronise its cardholder database with the contents of the CSV file including deleting any cardholders not currently in the CSV file

This is particularly use full if a 3rd party database, like active directory is able to export its users to CSV.

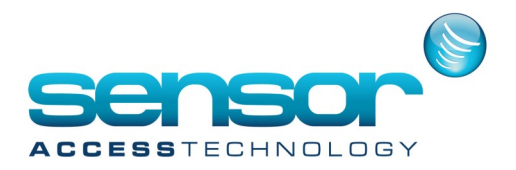

#### Configuring GuardPointPro CSV import on a schedule.

After you have configured GuardPointPro to import CSV files we can then set GuardPointPro to import the CSV file on a schedule.

**Note:** To use this feature GuardPointPro needs the ACM module

1. At the GuardPointPro main menu click Event Handling> Action

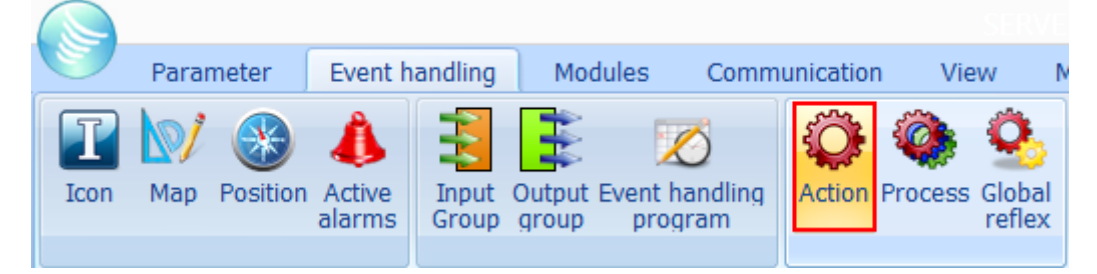

2. At the Action screen click New.

| 0                               | Action                                                                                                    | _ 🗆 🗙              |
|---------------------------------|----------------------------------------------------------------------------------------------------|--------------------|
| New Save Cancel First Prev. New | t Last Downld. Search Print Close                                                                                       | Make it a process  |
| Select an action:               |                                                                                                    | Plake it a process |
| email<br>export                 | General - Import CSV         Name :         Import CSV         Description :         Select a profile         Itest CSV | iders              |

Give the new action a memorable name.

For Action type select Import Cardholder from the drop down list.

For Select a profile select the CSV profile you made earlier.

Save the action.

Click Make it a process button—You will receive an on screen message saying the process has been successfully created

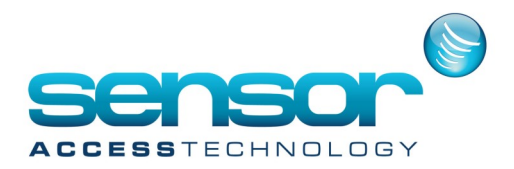

3. At the GuardPointPro main menu select Event handling> Global Reflex

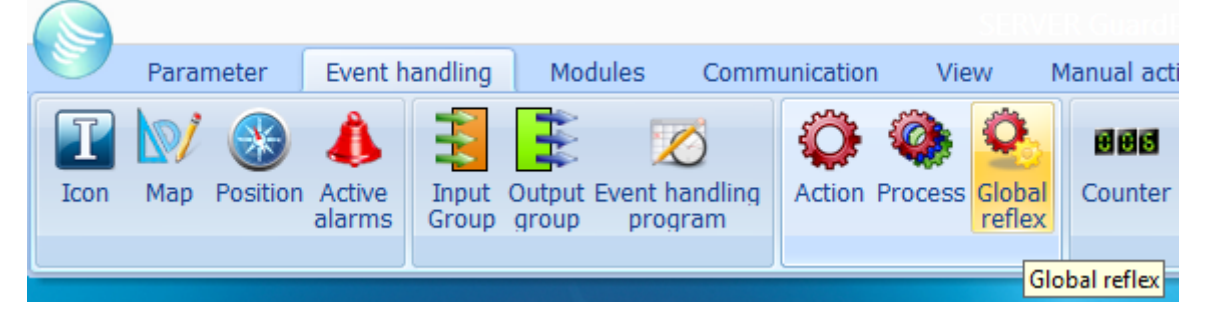

The Global Reflex screen will open.

|                           | Global reflexes – 🗆 🗙                                                                                                    |
|---------------------------|----------------------------------------------------------------------------------------------------|
| New Save Cancel First Pro | Image: Weight of the second second |
| Select a global reflex :  |                                                                                                    |
|                           | General - Scheduled Import                                                                                                    |
|                           | Name :   Scheduled Import   Description :   Ouring weekly program   Description :   Status in event handling program     Executed by                                                                                                    |
|                           |                                                                                                    |
|                           | General                                                                                                    |
|                           | Properties                                                                                                    |

Click New to create a new Global Reflex.

Give the new Global Reflex a memorable name

Ensure Executed by has PC software selected [This means that the Global reflex will only be triggered if GuardPointPro is open &running

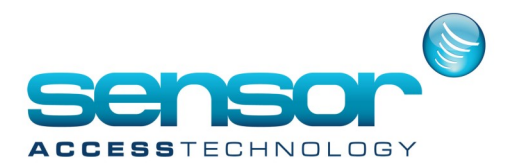

#### Click onto the Global reflex screen properties tab

| Image: Save       Image: Save       Image: Save | <u>è</u>                 | Global reflexes – 🗆 🗙                                                            |
|----------------------------------------------------------------------------------------------------|--------------------------|----------------------------------------------------------------------------------|
| Select a global reflex :                                                                                                    | New Save Cancel First Pr | ev. Next Last Downld. Search Print Close                                         |
| Event       Event type       Scheduler       Day                                                                                                    | Select a global reflex : |                                                                                  |
| Event<br>Event type<br>Scheduler                                                                                                    |                          | Properties - Scheduled Import                                                    |
| Kany Uay>     Image: Cany Uay>       Month       Kany Month>       Hour       00                                                                                                    |                          | Event type  Event type  Scheduler  Day <any day="">  Any Day&gt;  Hour  00</any> |
| Minute<br>01<br>Process<br>Import CSV<br>General<br>Properties                                                                                                    |                          | Minute 01  Process Import CSV  General  Properties                               |

For Event Type select Scheduler.

We have to now select when the import will happen.

In my example I want the import to happen everyday at 00.01

I choose any day, any month, 00 hour & 01 minutes. The scheduler will now run every day of the year at 00.01. For Process select the process you made earlier Click save